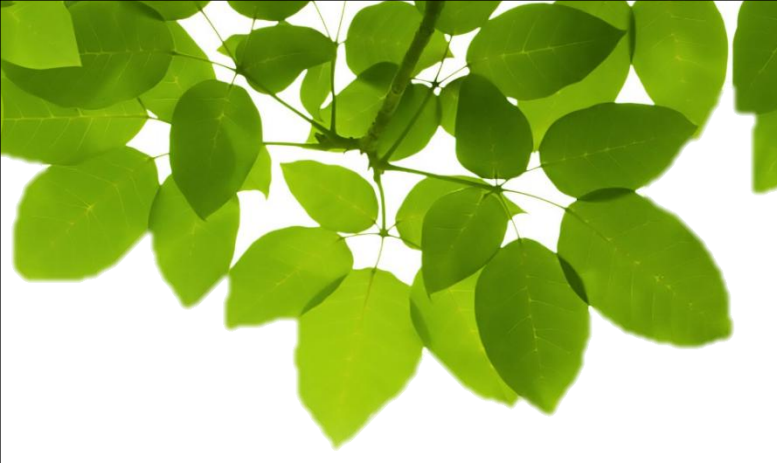

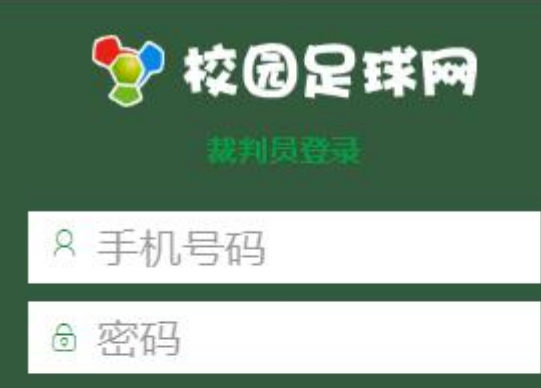

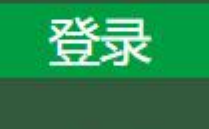

忘记密码?

## 在线裁判使用指南

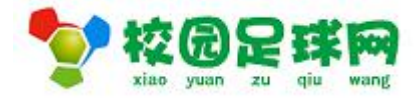

### www.bzxyzq.com

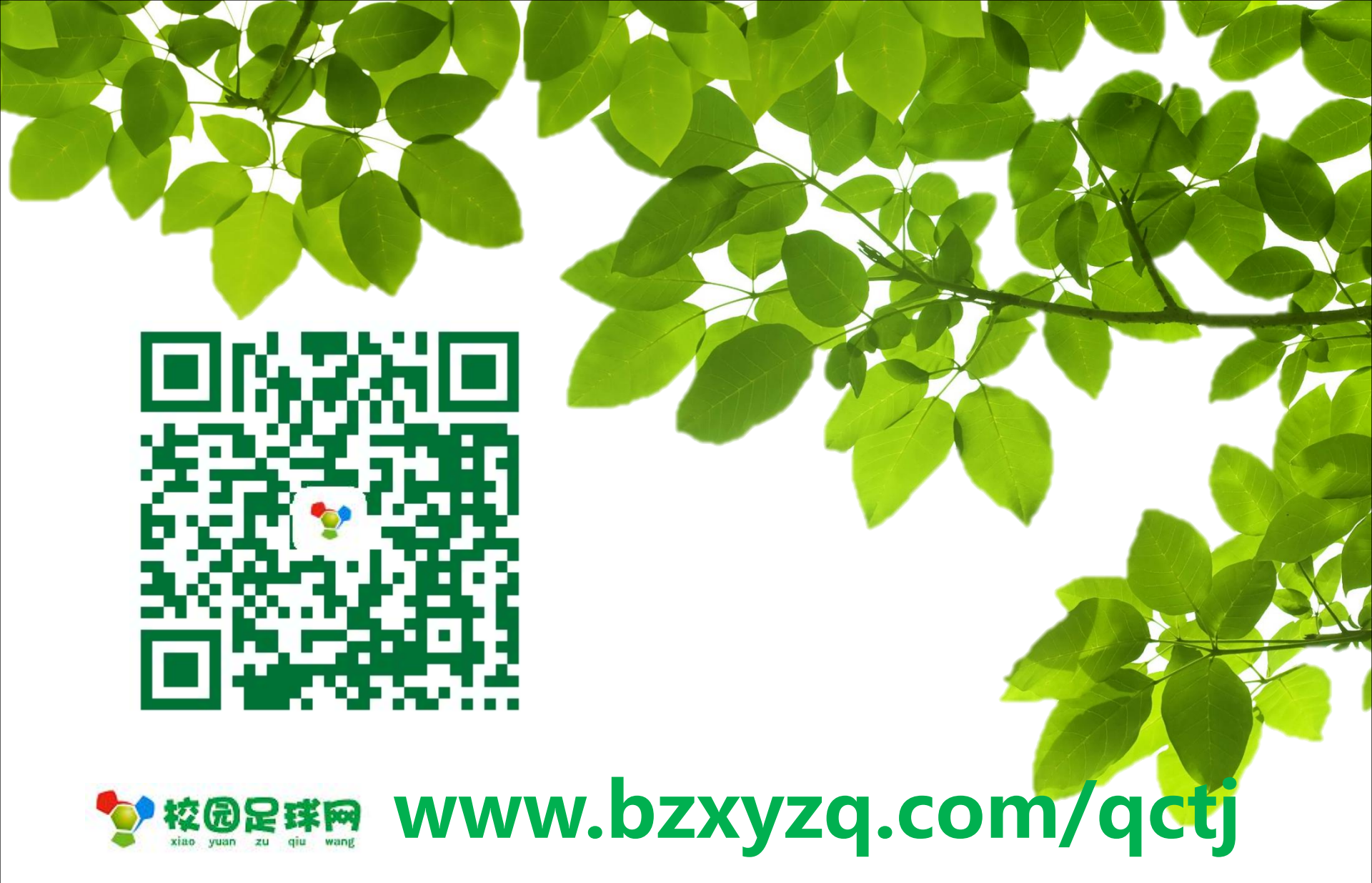

| ☆ ⑦ 足 球 阿 ☆ ☆ |
|----------------------------------------------------------------------------------------------------|
| A 手机号码                                                                                                    |
| ◎ 密码                                                                                                    |
| 登录                                                                                                    |
| 忘记密码?                                                                                                    |

|       | 重置密码                 |  |
|-------|----------------------|--|
| 手机号:  | 1                    |  |
| 验证码:  | 3 <mark>2</mark> 获取验 |  |
| 新密码:  | 4                    |  |
| 确认密码: | 5                    |  |
| 6     | 交 关闭                 |  |
|       |                      |  |

6、点击【提交】,即可完成重置密码。

### 🐓 校园足球网

口在扩展

裁判员登录

| 8 13561599066 |  |
|---------------|--|
|               |  |
| 登录            |  |
|               |  |
|               |  |
|               |  |
|               |  |
|               |  |
|               |  |

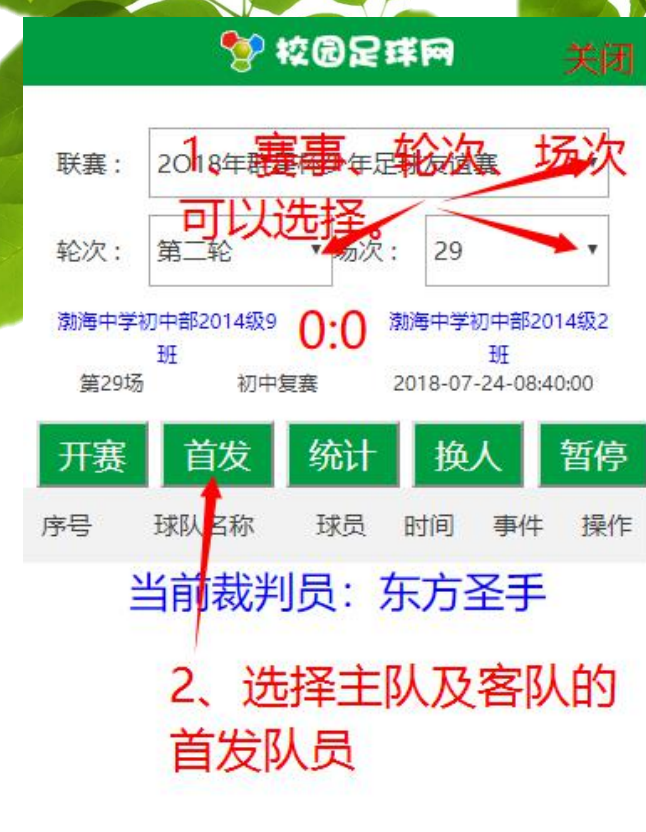

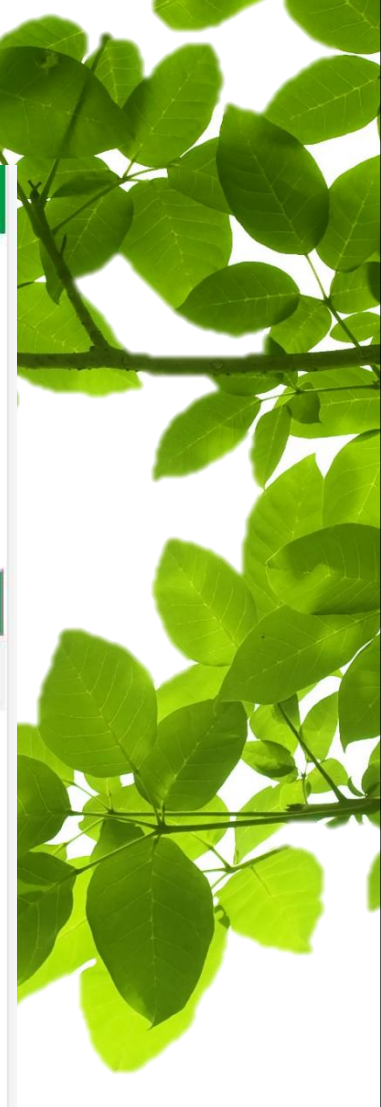

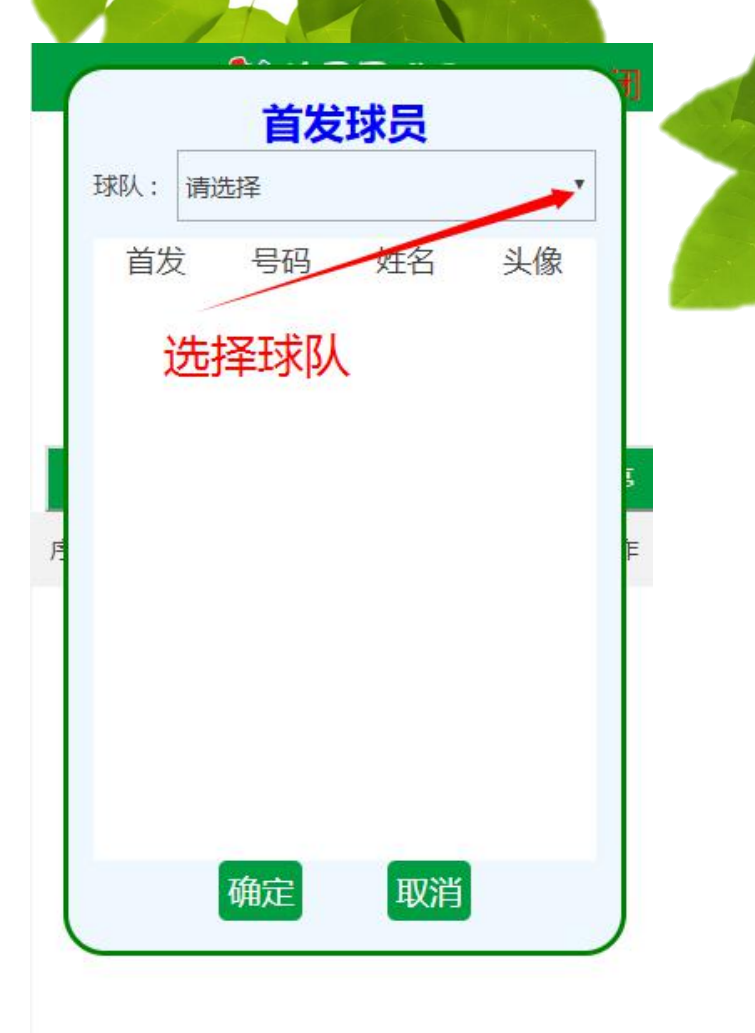

自友选择

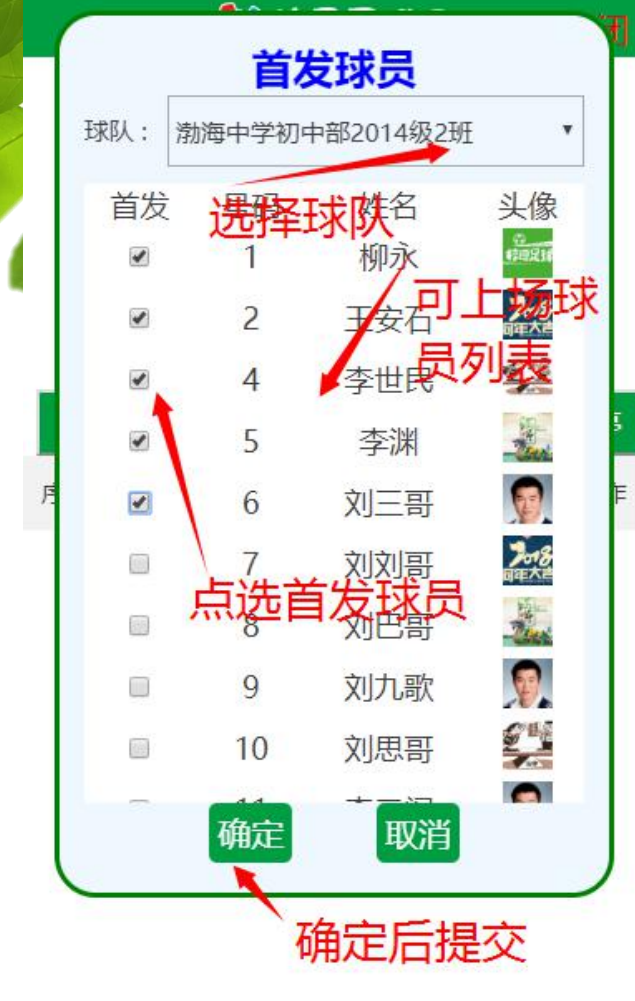

### 💱 校园足球网

据日力停费

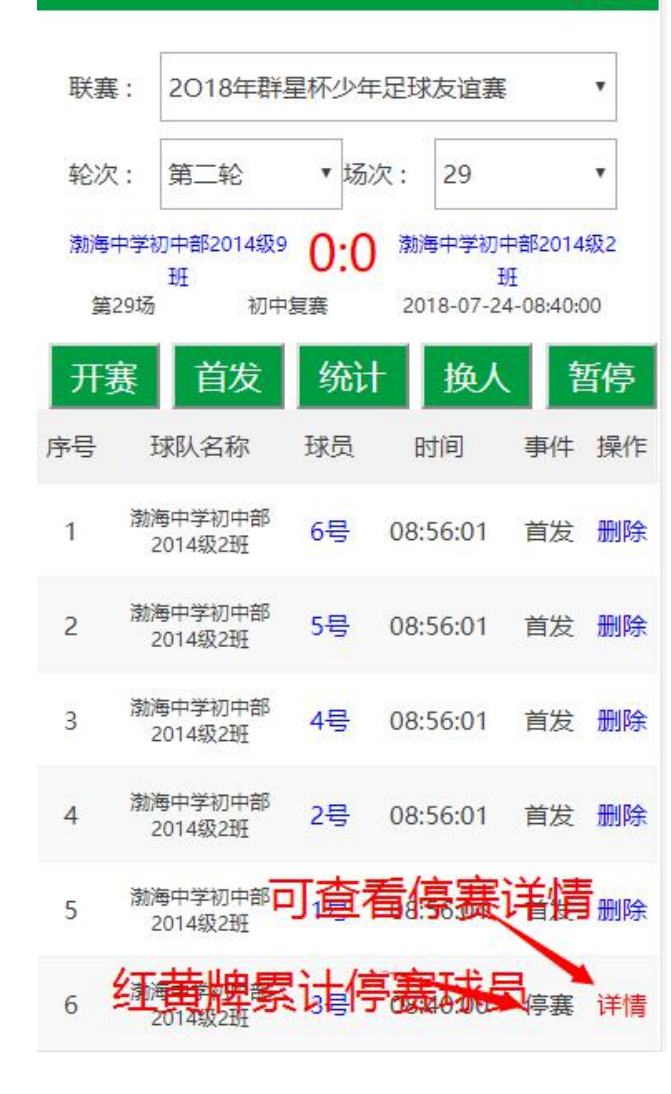

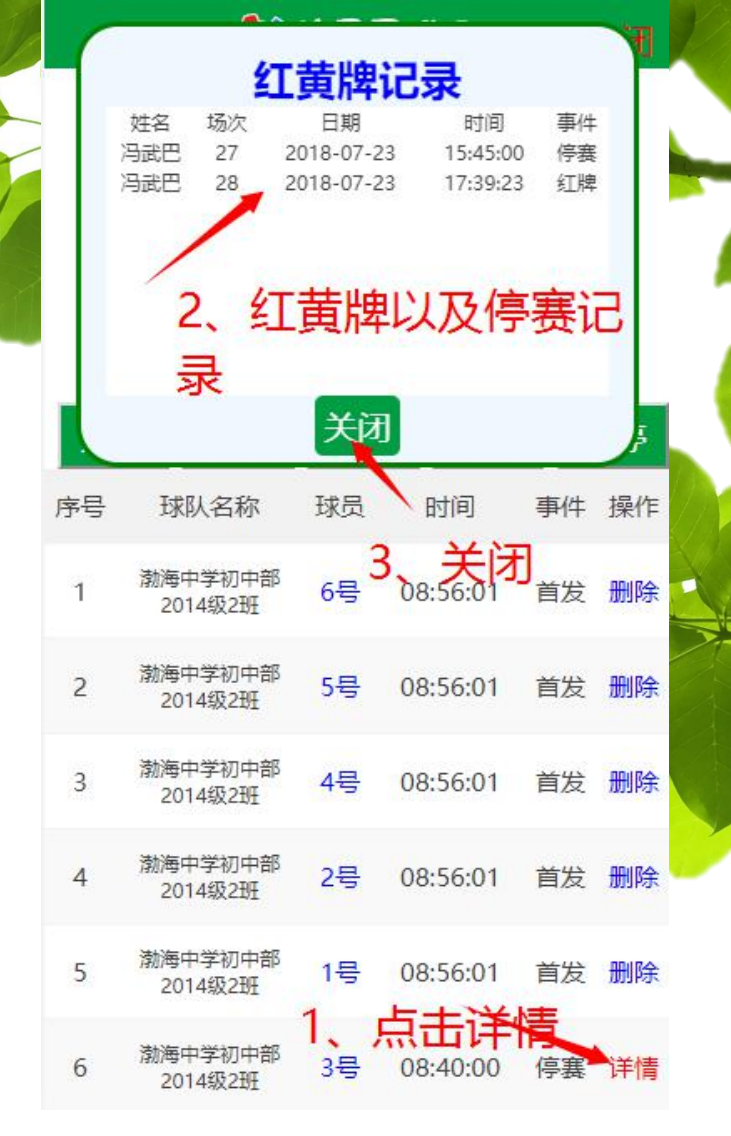

### 💱 校園足球网

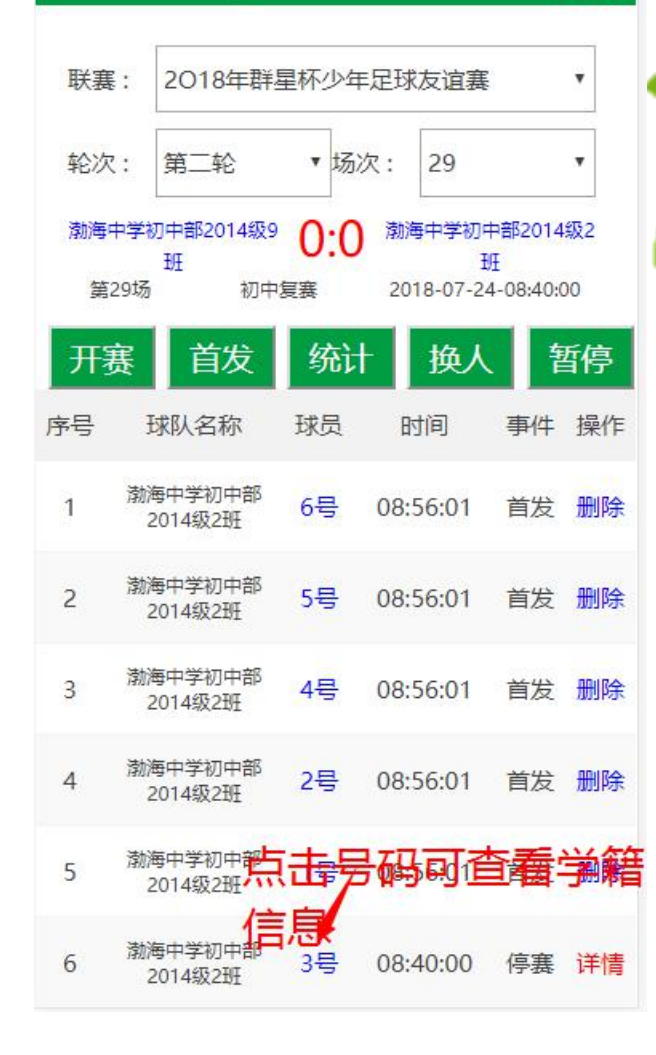

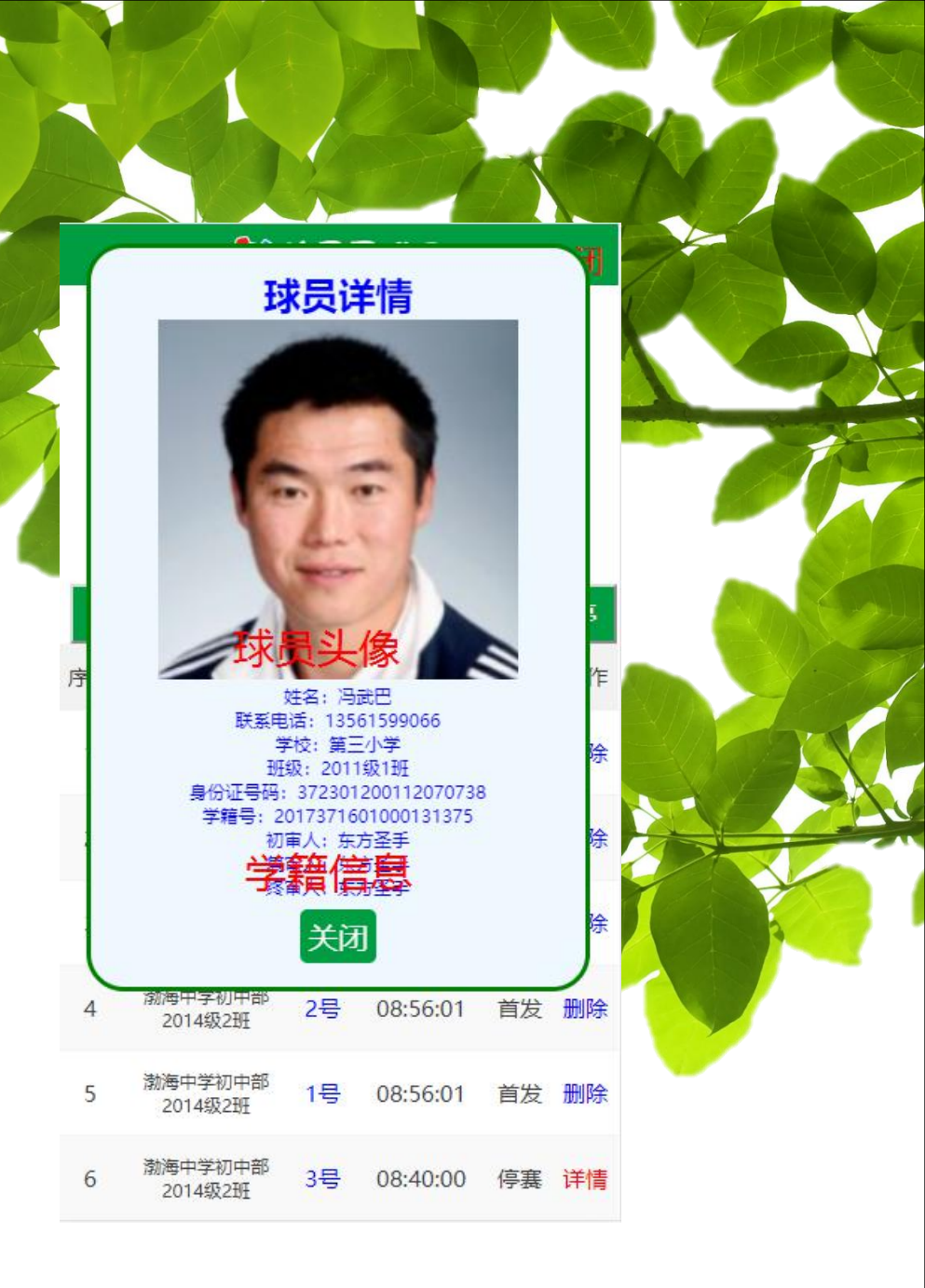

🐓 校园足球网

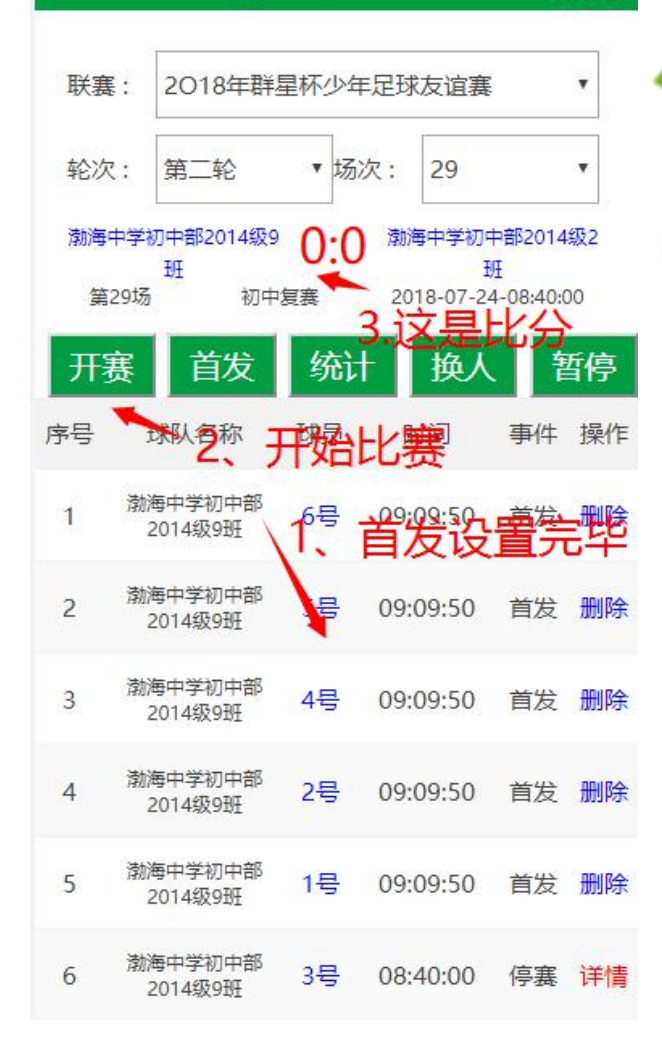

### 💱 校园足球网

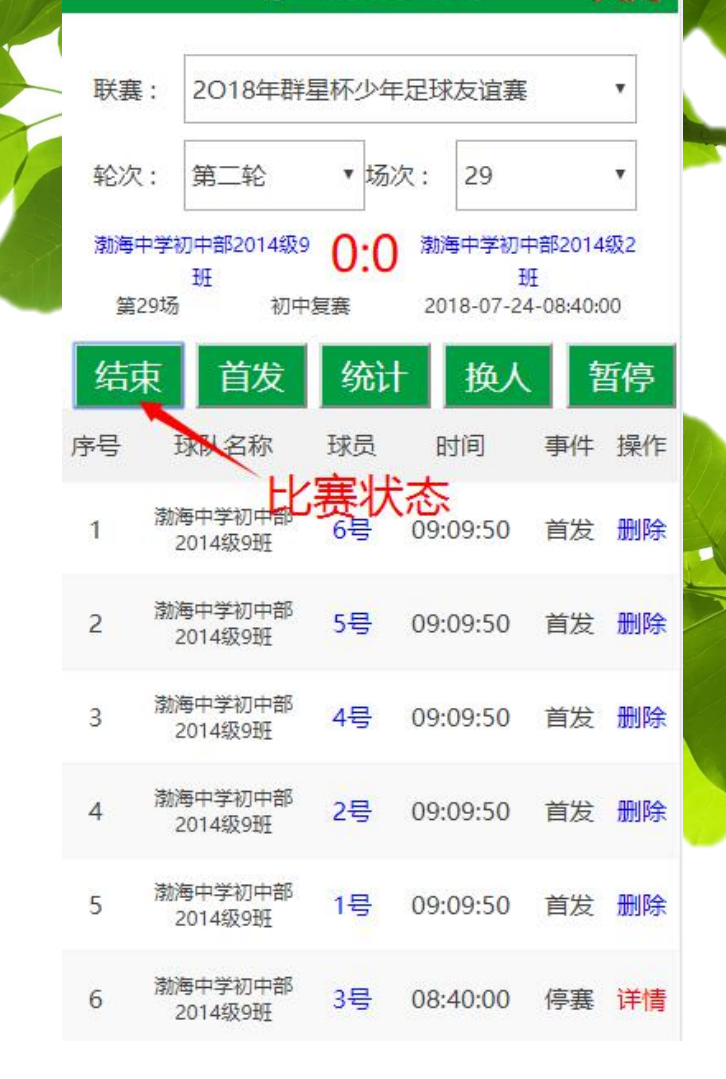

后介

All I rear and

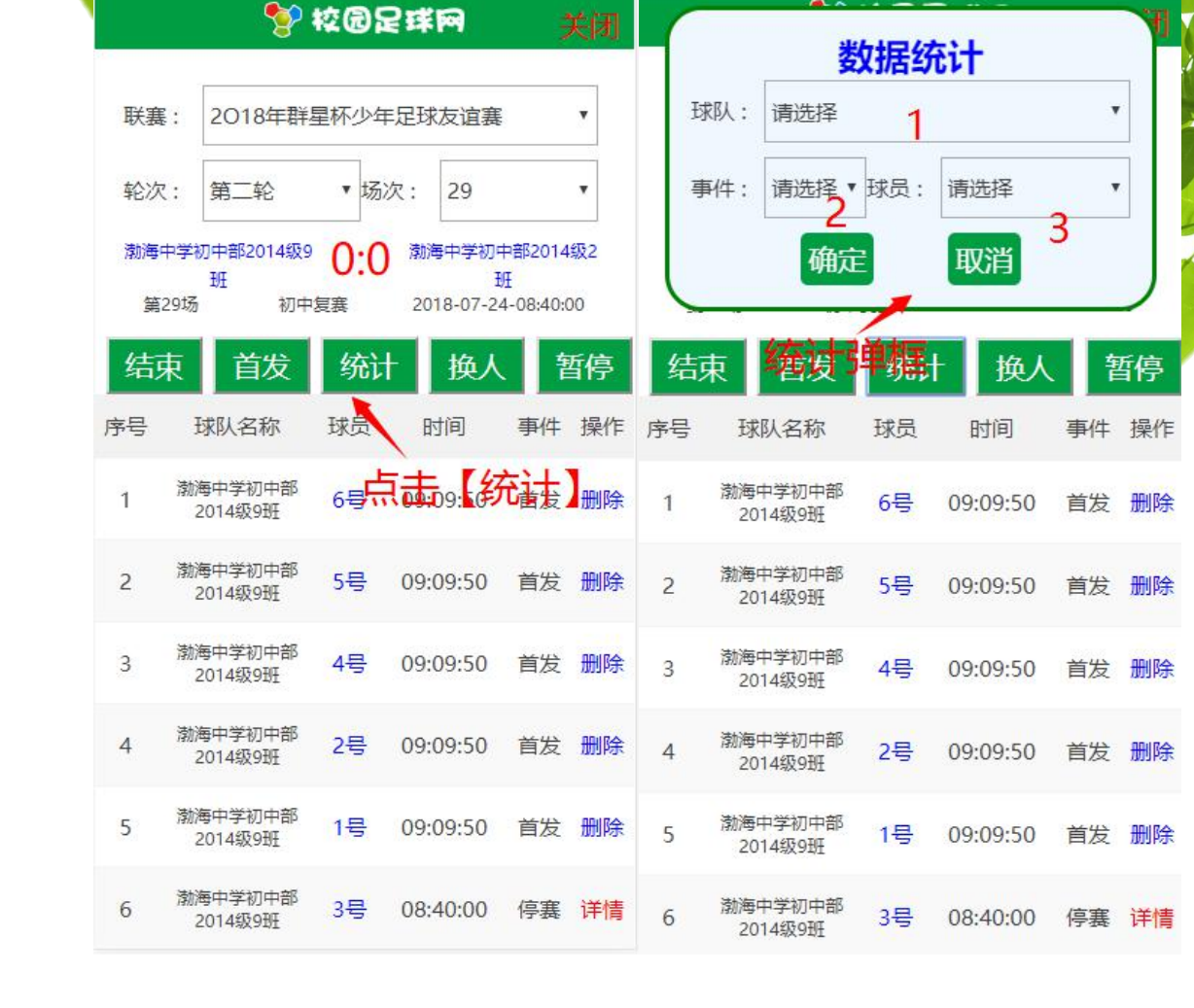

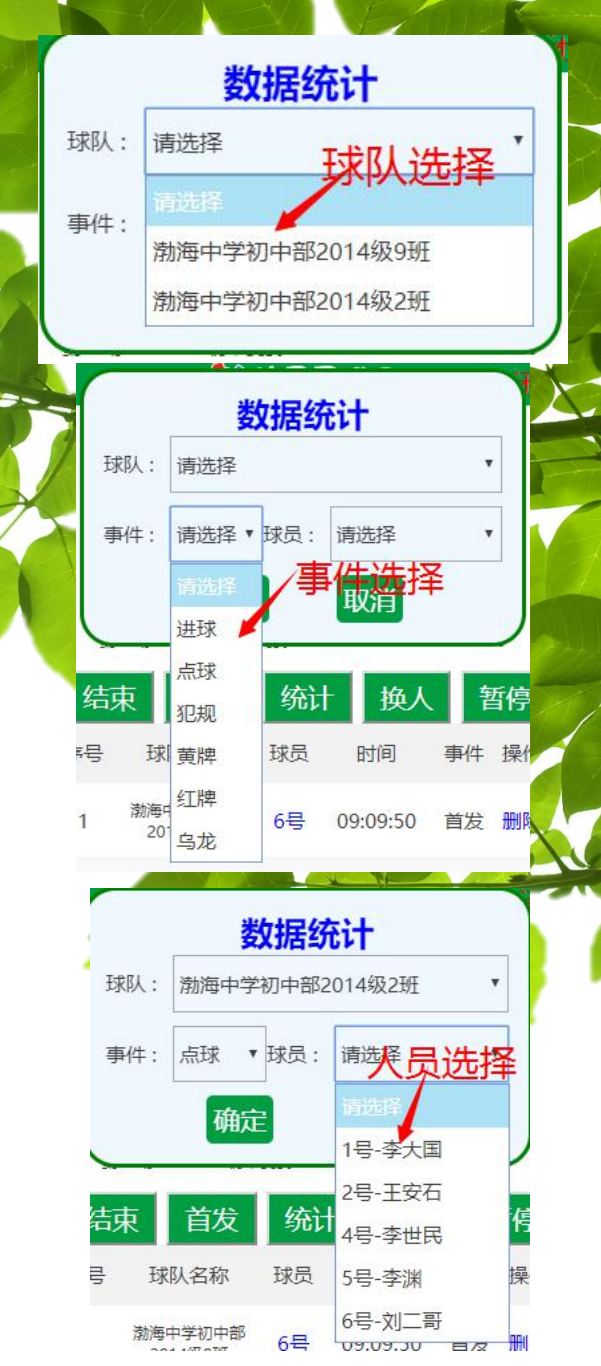

与助攻可同步记录

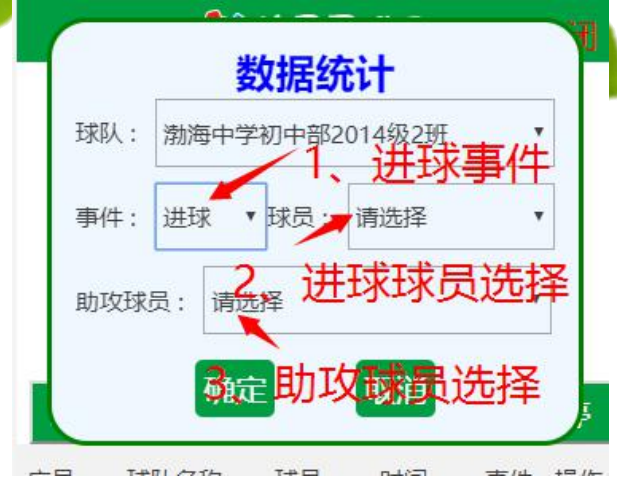

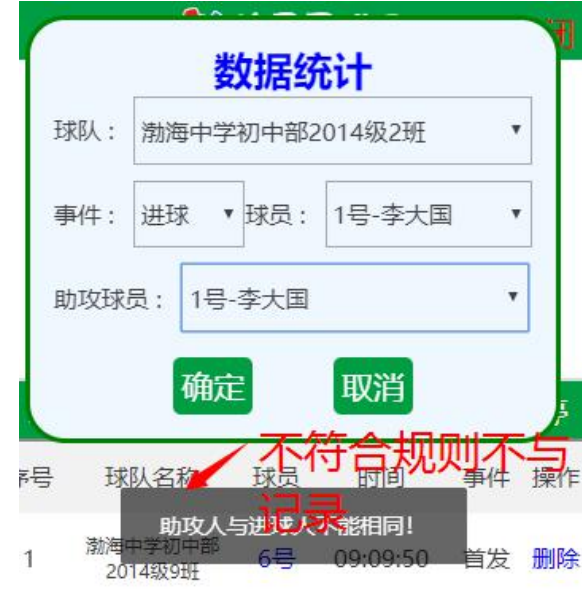

### 💱 校园足球网

X

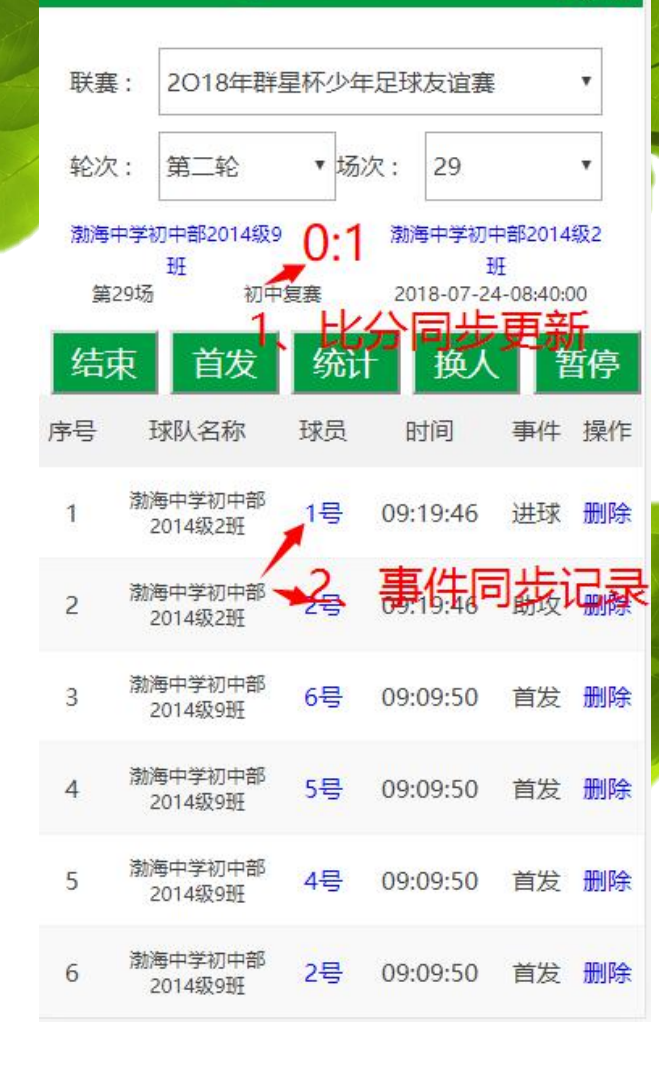

ಶ 校园足球网

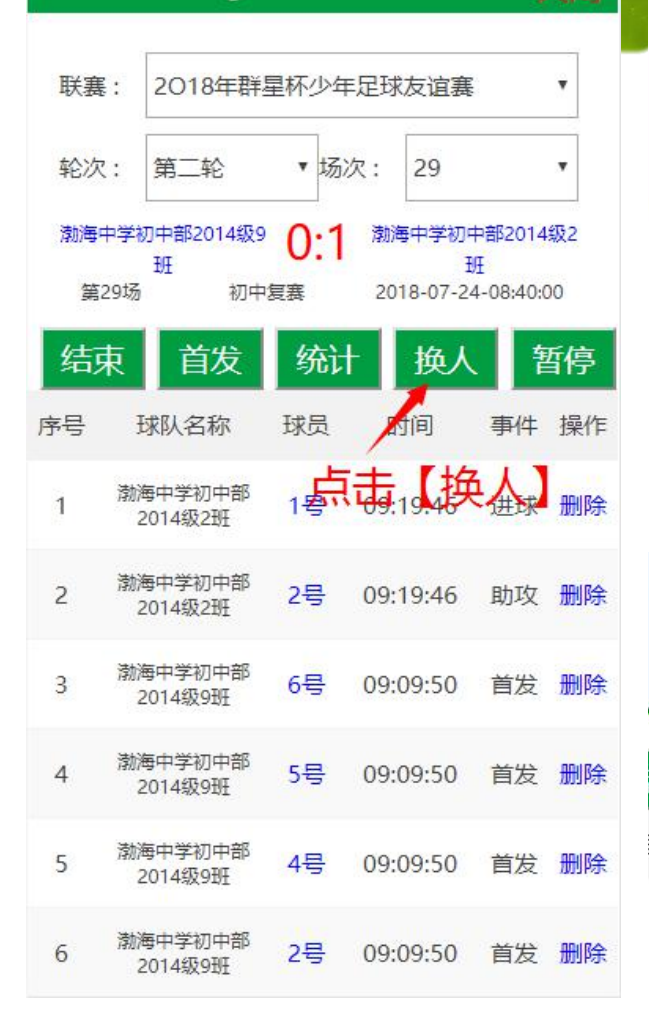

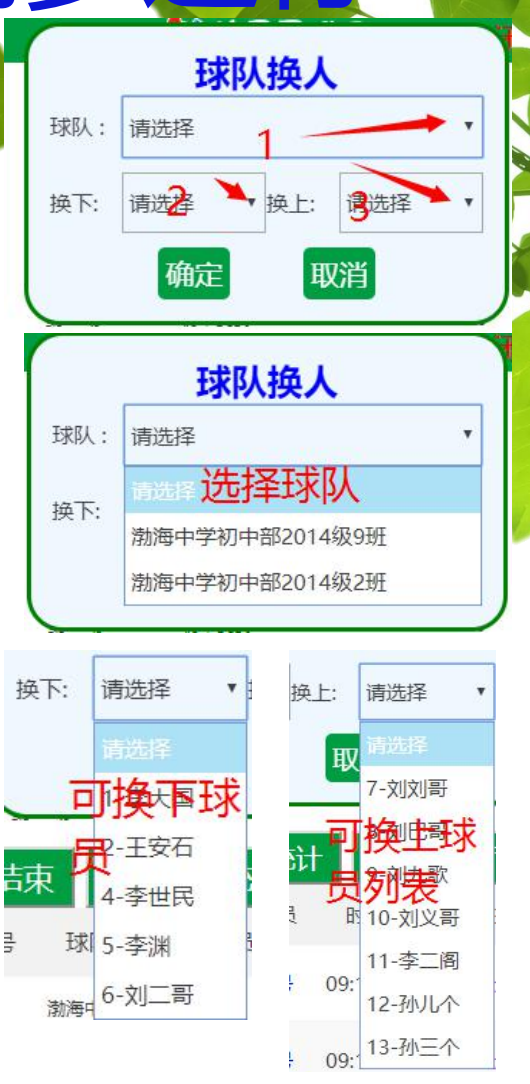

#### 联塞: 2018年群星杯少年足球友谊赛 ٧ 轮次: ▼ 场次: 29 第二轮 v 渤海中学初中部2014级9 0.1渤海中学初中部2014级2 班 班 第29场 初中复赛 2018-07-24-08:40:00 结束 首发 统计 換り 暂停 事件 操作 序号 球队名称 球员 时间 渤海中学初中部 10号 09:25:50 换上 删除 1 2014级2班 事件同步记录 扬人 渤海中学初 09:25:50 换下 删除 2 1号 2014级2班 渤海中学初中部 1号 进球 删除 3 09:19:46 2014级2班 渤海中学初中部 2号 09:19:46 助攻 删除 4 2014级2班 渤海中学初中部 5 首发删除 6号 09:09:50 2014级9班 渤海中学初中部 5号 09:09:50 首发删除 6 2014级9班

🐓 校园足球网

### 此实事件同步切换

### 💱 校园足球网

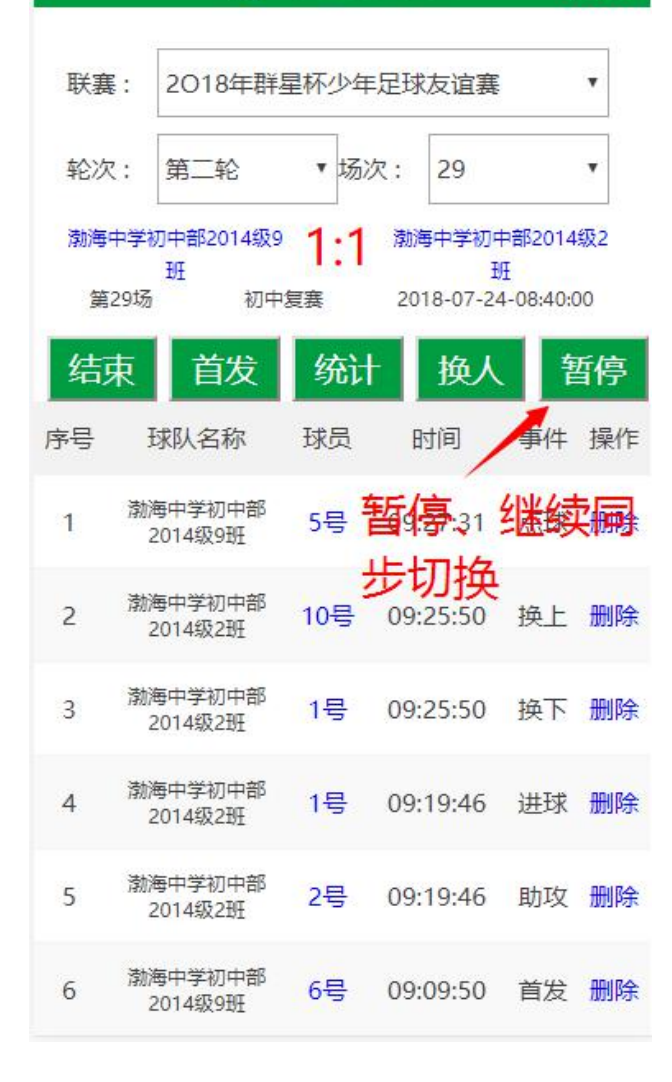

### 🐓 校园足球网

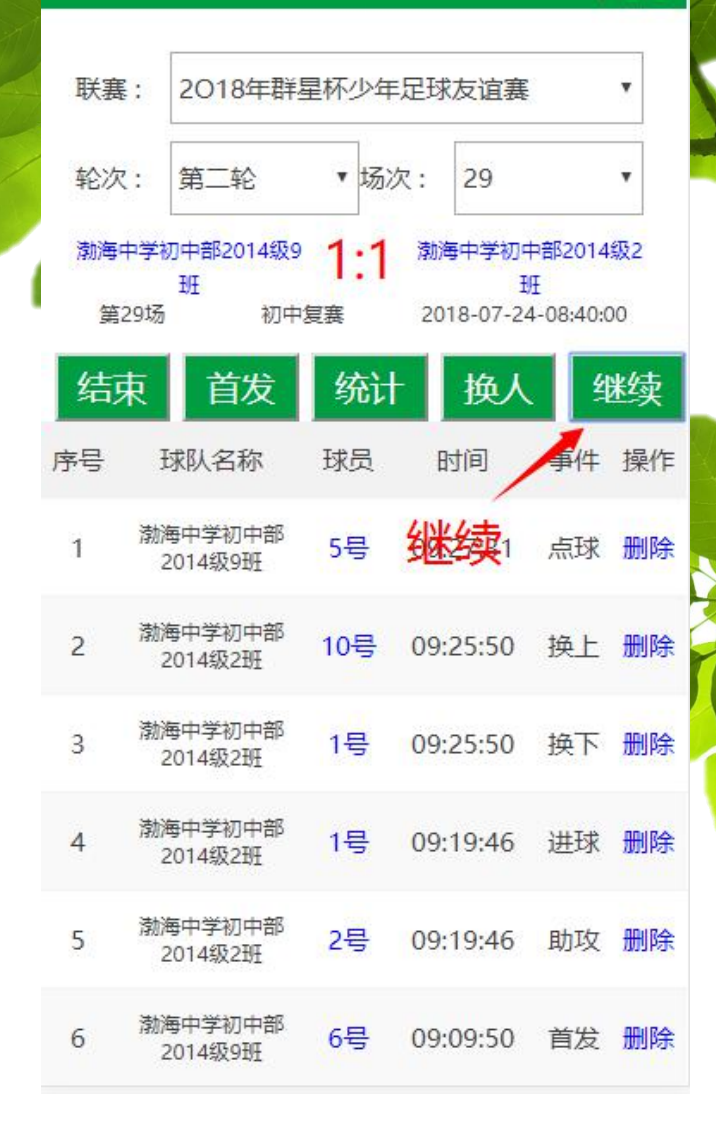

# 龙球事件同步增加对方法

### **警校園足球网**

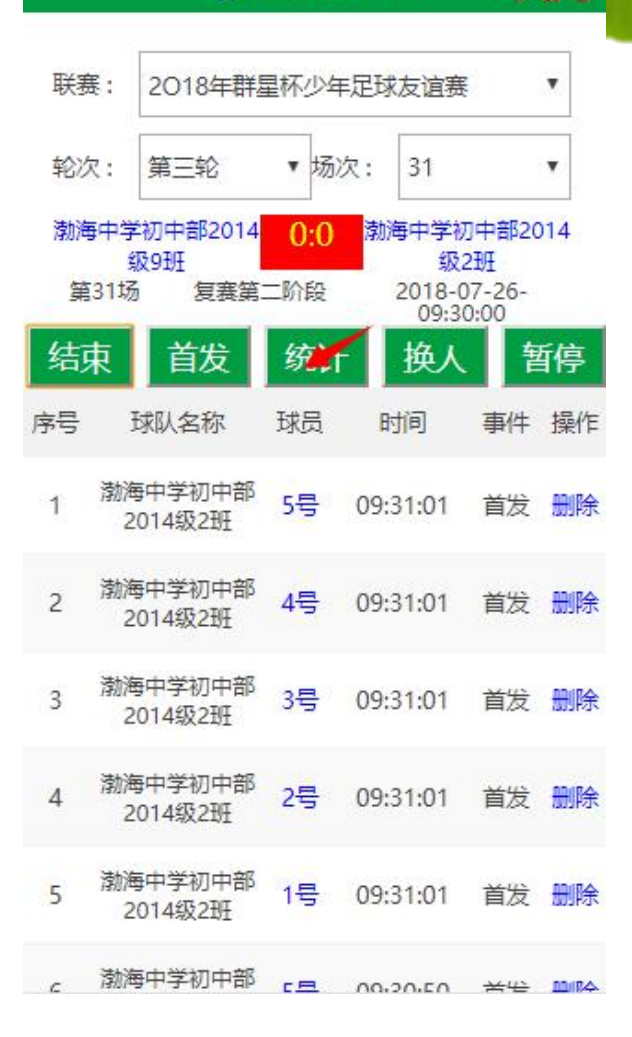

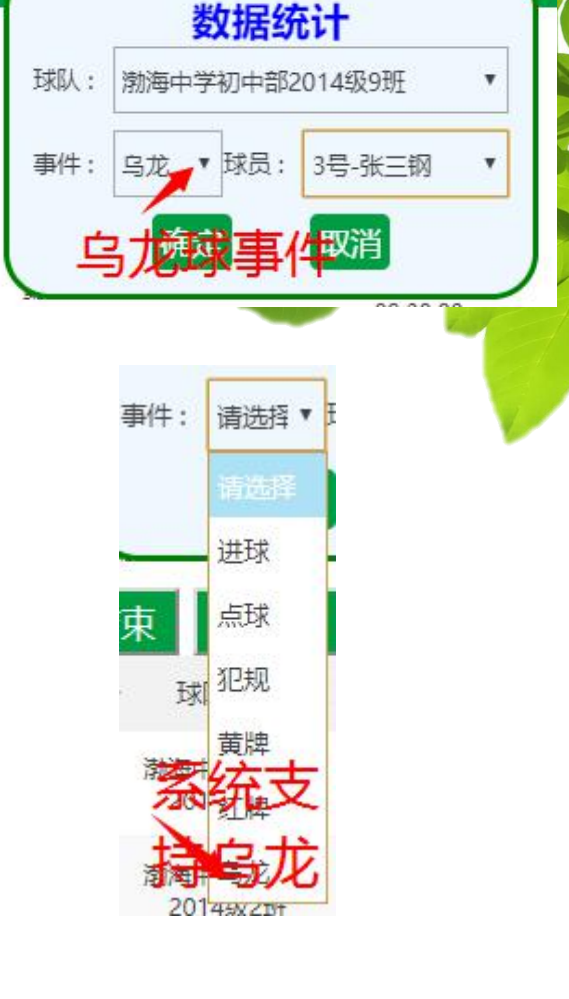

#### 💱 校园足球网

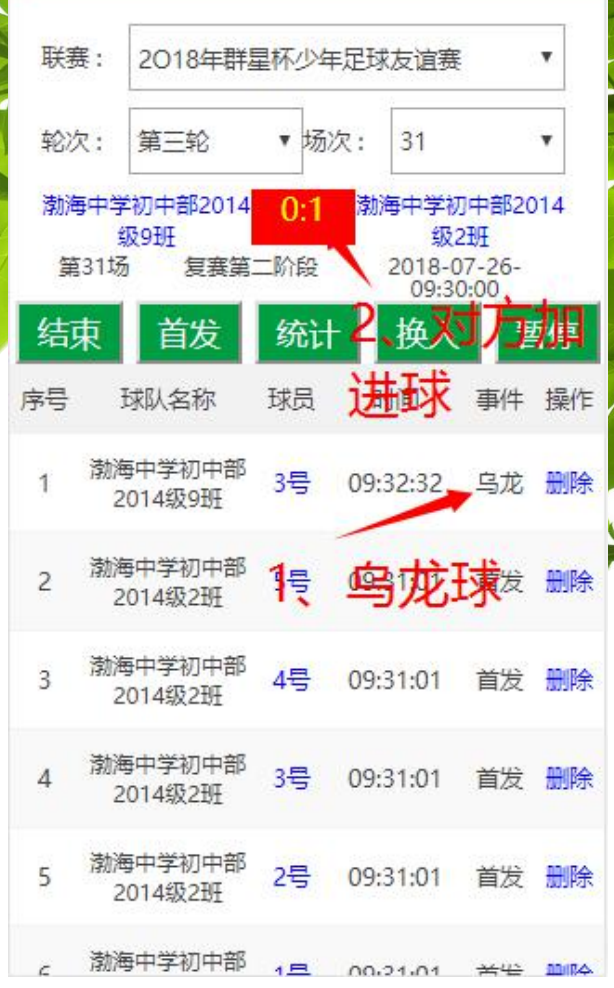

动判断是否点

| 中国移     | 动                                                  |       | * ⓒ 奈 4  |    | 09:31    |  |  |  |  |  |  |
|---------|----------------------------------------------------|-------|----------|----|----------|--|--|--|--|--|--|
|         | 在线裁判                                               |       |          |    | С        |  |  |  |  |  |  |
|         | : 😤                                                | 校园足   | 球网       | 1  | F闭       |  |  |  |  |  |  |
| 联赛轮次    | 2018年群星林<br>: 第二轮                                  | 下少年足3 | 球友谊赛     |    | ~        |  |  |  |  |  |  |
| 来自网页的提示 |                                                    |       |          |    |          |  |  |  |  |  |  |
| 上       | ▲ 你确认要结束比赛吗? ■ ■ ■ ■ ■ ■ ■ ■ ■ ■ ■ ■ ■ ■ ■ ■ ■ ■ ■ |       |          |    |          |  |  |  |  |  |  |
| 1<br>2  | 取消                                                 |       | 确定       |    | 別除<br>別除 |  |  |  |  |  |  |
| 3       | 渤海中学初中部2014级2班                                     | 1号    | 09:25:50 | 换下 | 删除       |  |  |  |  |  |  |
| 4       | 渤海中学初中部2014级2班                                     | 1号    | 09:19:46 | 进球 | 删除       |  |  |  |  |  |  |
| 5       | 渤海中学初中部2014级2班                                     | 2号    | 09:19:46 | 助攻 | 删除       |  |  |  |  |  |  |
| 6       | 渤海中学初中部2014级9班                                     | 6号    | 09:09:50 | 首发 | ₩除<br>①  |  |  |  |  |  |  |
|         | $\triangleleft$                                    | 0     |          |    |          |  |  |  |  |  |  |

中国移动 🗵

联赛:

轮次:

序号

3

4

5

6

渤海中学

渤海中等

渤海中学

渤海中等

① 在线表

|                                       |            |          | ×  |                       |    |      |                 |                 |      | 1          | 1     |              | 10        |              |
|---------------------------------------|------------|----------|----|-----------------------|----|------|-----------------|-----------------|------|------------|-------|--------------|-----------|--------------|
|                                       |            | * © ?    |    | 09:32                 |    | 中国移  | 动 🛙             | 3               |      |            | \$ Ĉ  |              |           | 09:34        |
| <b>戈</b> 判                            |            |          |    | C                     |    |      | 在线              | 裁判              |      |            |       |              |           | С            |
| : 😵                                   | 校园足        | 球网       | ļ  | 关闭                    |    |      |                 | ?               | 🦻 校  | @2         | 球网    |              | ¢         | ŧ闭           |
| .018年群星林                              | 不少年足       | 球友谊赛     |    | $\sim$                |    | 联赛   | :               | 2018年群          | 星杯少  | >年足班       | 求友谊署  | <u></u><br>美 |           | $\checkmark$ |
| 有二轮                                   | ✓ 场次       | z : 29   |    | $\mathbf{\mathbf{v}}$ |    | 轮次   | :               | 第二轮             |      | 场次         | 2 : 2 | 9            |           | $\checkmark$ |
| → → → → → → → → → → → → → → → → → → → |            |          |    | 7                     | 渤洲 | 每中学初 | 」<br>]中部2014级9到 | Æ               | 1:1  | 渤海         | 中学初中  | 部2014级2      | ?班        |              |
|                                       |            |          |    |                       |    | 第    | 929场            | ł               | 初中复赛 |            | 201   | 18-07-24     | -08:40:00 |              |
| 平局!!!;                                | 是否点        | 球决胜?     |    | Þ                     |    | 点    | 决               | 首发              | 1    | 统计         | Ę     | 入兵           | 돹         | 停            |
|                                       |            |          |    | 操作                    |    | 序号   | :               | 球队名称            | 封    | 员          | 时间    | 9            | 事件        | 操作           |
| 取消                                    |            | 确定       |    | 删除                    |    | 1    | 渤海中             | 呼初中部2014级       | 9班 5 | 号          | 09:27 | :31          | 点球        | 删除           |
| -0015                                 |            | WINC -   |    | 別除                    |    | 2    | 渤海中             | 学初中部2014级       | 2班 1 | 0号         | 09:25 | :50          | 换上        | 删除           |
| 初中部2014级2班                            | 1号         | 09:25:50 | 换下 | 删除                    |    | 3    | 渤海中             | ■学初中部2014级      | 2班 1 | 号          | 09:25 | :50          | 换下        | 删除           |
| 初中部2014级2班                            | 1号         | 09:19:46 | 进球 | 删除                    |    | 4    | 渤海中             | 学初中部2014级       | 2班 1 | 号          | 09:19 | :46          | 进球        | 删除           |
| 初中部2014级2班                            | 2号         | 09:19:46 | 助攻 | 删除                    |    | 5    | 渤海中             | 学初中部2014级       | 2班 2 | 号          | 09:19 | :46          | 助攻        | 删除           |
| 初中部2014级9班                            | 6号         | 09:09:50 | 首发 | 删除                    |    | 6    | 渤海中             | 学初中部2014级       | 9班 6 | )뮥         | 09:09 | :50          | 首发        | 删除           |
| $\geq$                                | $\equiv$   | 合        |    | 1                     |    | <    | 6               | >               |      | $\equiv$   |       | $\triangle$  | (         | .1           |
| $\triangleleft$                       | $\bigcirc$ |          |    |                       |    |      |                 | $\triangleleft$ |      | $\bigcirc$ |       |              |           |              |
|                                       |            |          |    |                       |    |      |                 |                 |      |            |       |              |           |              |

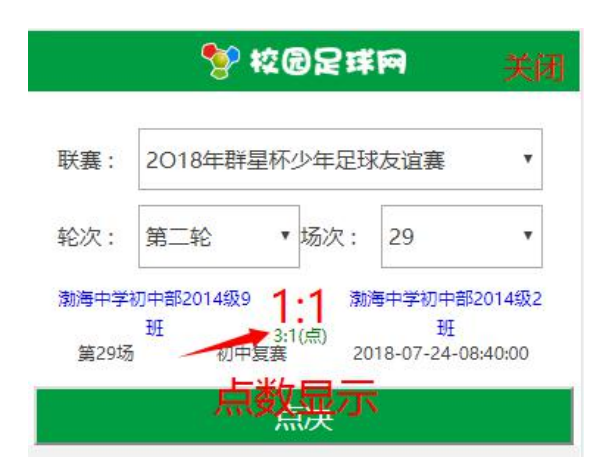

### 💱 校园足球网

系统自

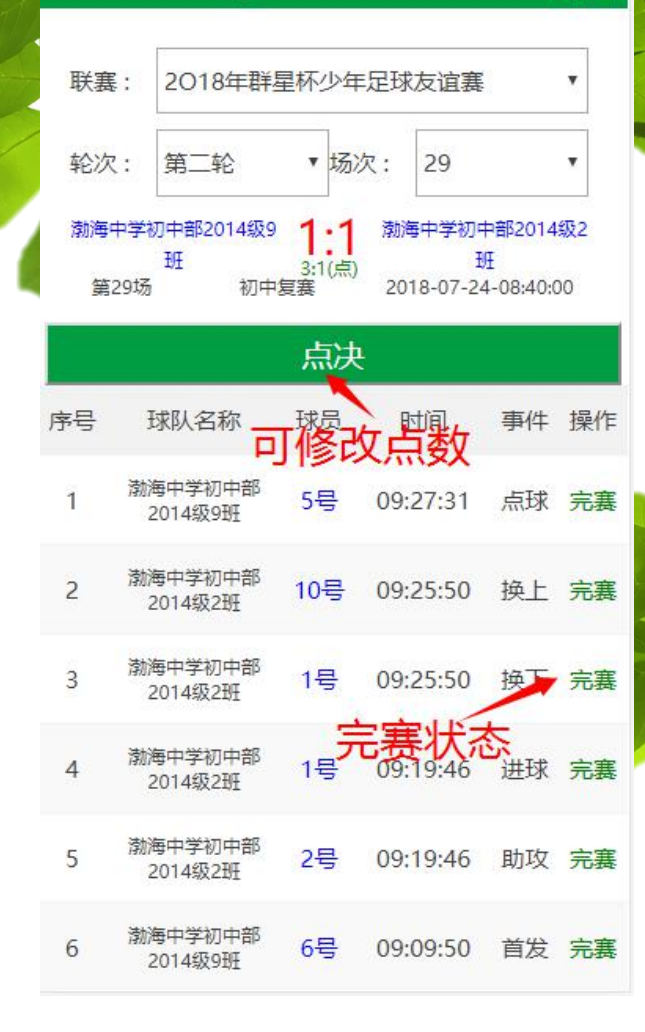

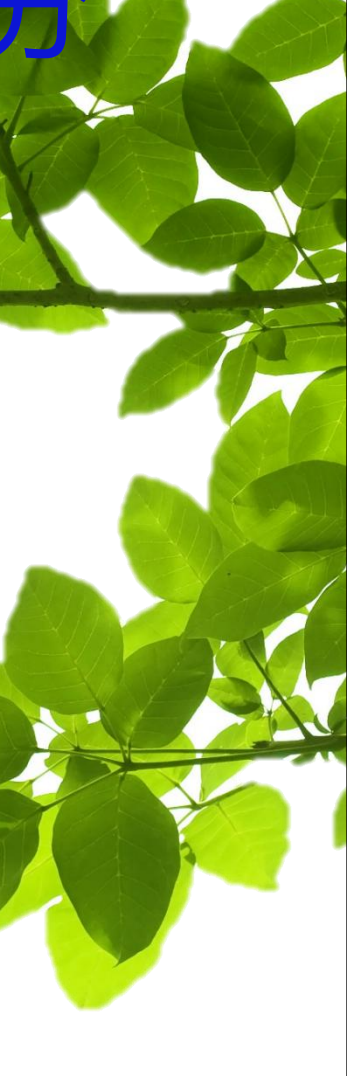

# 校园足球网,有您们,我们可以做的更好!

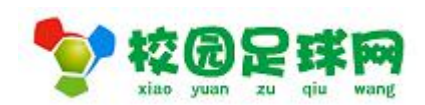

2018年7月26日